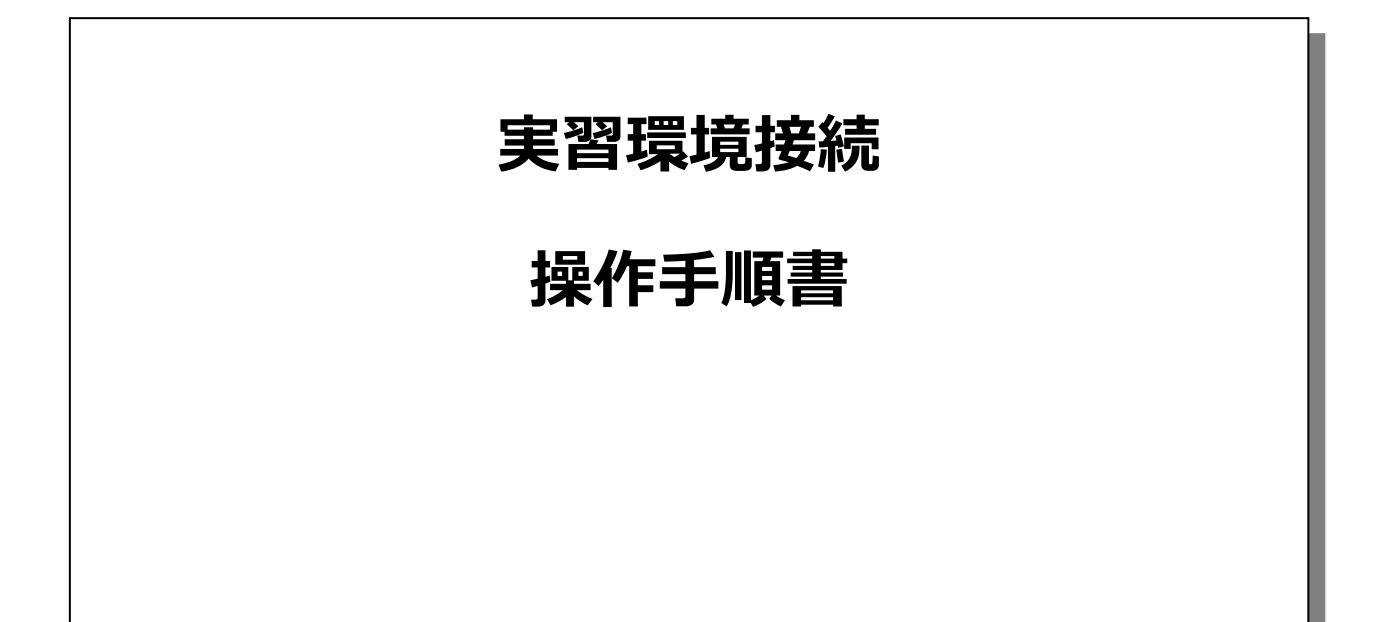

第1.6版

2024年3月

株式会社 富士通ラーニングメディア

実習環境接続 操作手順書

| 変更履歴表 |         |           |                     |     |
|-------|---------|-----------|---------------------|-----|
| 版数    | 修正日     | 修正位置      | 修正概要                | 修正者 |
| 1.0   | 2020/12 |           | 新規作成                | FLM |
| 1.1   | 2020/12 | P5        | キーボードの入力モードについて追記   | FLM |
| 1.2   | 2021/3  | P5        | ブラウザのウィンドウサイズについて追記 | FLM |
| 1.3   | 2021/6  | P8-9      | 参考 1ユーザー2VM の接続     | FLM |
|       |         |           | を追記                 |     |
| 1.4   | 2021/12 | P4        | URL の修正             | FLM |
| 1.5   | 2022/9  | P4        | ログイン画面の更新           | FLM |
|       |         |           | 二要素認証についての説明を追加     |     |
|       |         | P10       | 5. 二要素認証の登録追加       |     |
|       |         |           | Copyright追加         |     |
| 1.6   | 2024/3  | P4, 5, 10 | 誤植修正                | FLM |
|       |         |           |                     |     |
|       |         |           |                     |     |
|       |         |           |                     |     |
|       |         |           |                     |     |

#### - 目次 -

| 1. | 実習環境ポータルサイトへのログイン   | .4 |
|----|---------------------|----|
| 2. | 実習操作画面の共有           | .6 |
| 3. | 実習環境ポータルサイトからのログアウト | .7 |
| 4. | 1 ユーザー複数 VM の接続     | .8 |
| 5. | 二要素認証の登録            | 10 |

本手順書は、クリーンインストール直後の Windows 10 で Microsoft Edge を使用して操作や設定の説明をしています。 以下の環境で本手順と同様の操作・設定で利用可能です。ただし、環境により一部表現や表示のされ方などが異なる場合が ありますので、利用する環境の表現や表示に読み替えてご利用ください。

【対応環境】

Google Chrome や Firefox、Microsoft Edge などの HTML5 対応ブラウザ。 使用する OS には依存しません。

# 1. 実習環境ポータルサイトへのログイン

Google Chrome や Firefox、Microsoft Edge など、HTML5 対応ブラウザを使用し、実習環境ポータルサイトへ接続してログインします。

| 項番               |                                                                                                    | 手順                                                                                                    |
|------------------|----------------------------------------------------------------------------------------------------|----------------------------------------------------------------------------------------------------|
| <b>坦</b> 田<br>1. | 区                                                                                                    | <ul> <li>デ順</li> <li>HTML5 対応ブラウザで以下の URL の Web サイトへアク<br/>セスします。</li> <li>https://exercise.knowledgewing.com/flm-online/</li> <li>講師の指示に従って、「クラウドへの接続」もしくは「研修施<br/>設への接続」をクリックします。</li> <li>二要素認証を使用する場合は「【MFA】クラウドへの接</li> </ul> |
|                  |                                                                                                    | 続」もしくは「【MFA】研修施設への接続」をクリックします。<br>初回ログイン時はスマートフォンアプリへの登録が必要にな<br>ります。「5.二要素認証の登録」を参照してください。                                                                                                    |
| 2.               | exercise knowledgewing.com/fin-online/ww///                                                                                                    | 講師の指示に従い、ユーザー名、パスワードを入力し、ログ<br>インします。                                                                                                    |
| 3.               | 認証コードを入力してください。<br>該証コード<br>次へ                                                                                                    | 【二要素認証登録した場合】<br>認証コードの入力が求められます。ご自身のスマートフォン<br>で「Authenticator」アプリ開き、表示される認証コードを<br>入力し「次へ」をクリックします。                                                                                                    |
| 4.               | ●       ■       ■       ■       ■       ■       ■       ■       ■       ■       ■       ■       ■       ■       ■       ■       ■       ■       ■       ■       ■       ■       ■       ■       ■       ■       ■       ■       ■       ■       ■       ■       ■       ■       ■       ■       ■       ■       ■       ■       ■       ■       ■       ■       ■       ■       ■       ■       ■       ■       ■       ■       ■       ■       ■       ■       ■       ■       ■       ■       ■       ■       ■       ■       ■       ■       ■       ■       ■       ■       ■       ■       ■       ■       ■       ■       ■       ■       ■       ■       ■       ■       ■       ■       ■       ■       ■       ■       ■       ■       ■       ■       ■       ■       ■       ■       ■       ■       ■       ■       ■       ■       ■       ■       ■       ■       ■       ■       ■       ■       ■       ■       ■       ■       ■       ■       ■       ■       ■ | 実習環境のデスクトップ画面が表示されます。<br>(Linux OS コースは、コマンド実行用のターミナルが表示<br>されます。)<br>1 ユーザー複数 VM の場合、接続を選択する画面が表示<br>されます。「4.1 ユーザー複数 VM の接続」を参照してくださ<br>い。                                                                                       |

実習環境接続 操作手順書

| 項番 | 図                                                                                                    | 手順                                                                                                    |  |
|----|----------------------------------------------------------------------------------------------------|----------------------------------------------------------------------------------------------------|--|
| 参考 | B 型 (4) ENG 2020/00/17 □       B 型 (4) A ☑ 1006 2020/00/17 □       B 型 (4) A ☑ 1006 2020/00/17 □       D 11:31 2020/12/25       Hi:31 2020/12/25       B 振元の入力モードを       KA元の入力モードを       KA式の入力モードを       KA式いてください | Windows 環境において、日本語入力への切り替えを行<br>うには、[Alt]+[Shift] キーを押下します。<br>※「ENG」と表示されている部分が「①」となれば、日本語<br>切り替えができる設定となります。「①」の左にある「A」<br>部分をクリックし、「あ」(日本語入力が可能な状態)<br>に切り替えてください。<br>※半角、全角の切り替えは、「A」「あ」部分をクリックしま<br>す。[半角/全角]キーは使用できません。<br>※接続元の PC の入力モードが「あ」(ひらがな)になっ<br>ていると実習環境(接続先)での入力がうまくいかな<br>い場合があります。接続元の PC の入力モードは常に<br>「A」(半角英数字)にしておいてください。 |  |
|    |                                                                                                    | ※ログイン時のブラウザのウィンドウサイズが小さいと、ウィン<br>ドウに実習画面が収まらず一部が切れてしまう場合が<br>あります。その場合は、ブラウザのウィンドウサイズを大き<br>くし、ログインし直してください。                                                                                                    |  |

# 2. 実習操作画面の共有

実習を進めることができなくなった際などに、実習操作画面を共有することができます。

| 項番 | 図                                                     | 手順                                                                                                    |
|----|-------------------------------------------------------|----------------------------------------------------------------------------------------------------|
| 1. | Cond tab × + ・ ・ ・ ・ ・ ・ ・ ・ ・ ・ ・ ・ ・ ・ ・ ・ ・ ・      | <ul> <li>[Ctrl]+[Alt]+[Shift] キーでメニューを表示します。</li> <li>※このメニューでは、実習環境のクリップボードの表示や編集、インプットメソッドやマウスの設定、ディスプレイのサイズの設定が行えます。</li> <li>※クリップボードを編集することで実習環境へテキストデータをコピーすることができますが、実習環境によっては日本語が文字化けすることがあります。</li> </ul> |
| 2. | Coold b     X + * * · · · · · · · · · · · · · · · · · | メニュー上部中央の「シェア」をクリックします。表示される項<br>目から「URL」をクリックします。                                                                                                    |
| 3. |                                                       | 表示された URL を右クリックなどでコピーし、配信ツールの<br>チャット機能で講師に URL をお伝えください。                                                                                                    |

### 3. 実習環境ポータルサイトからのログアウト

実習環境への接続を切断し、実習環境ポータルサイトからログアウトします。

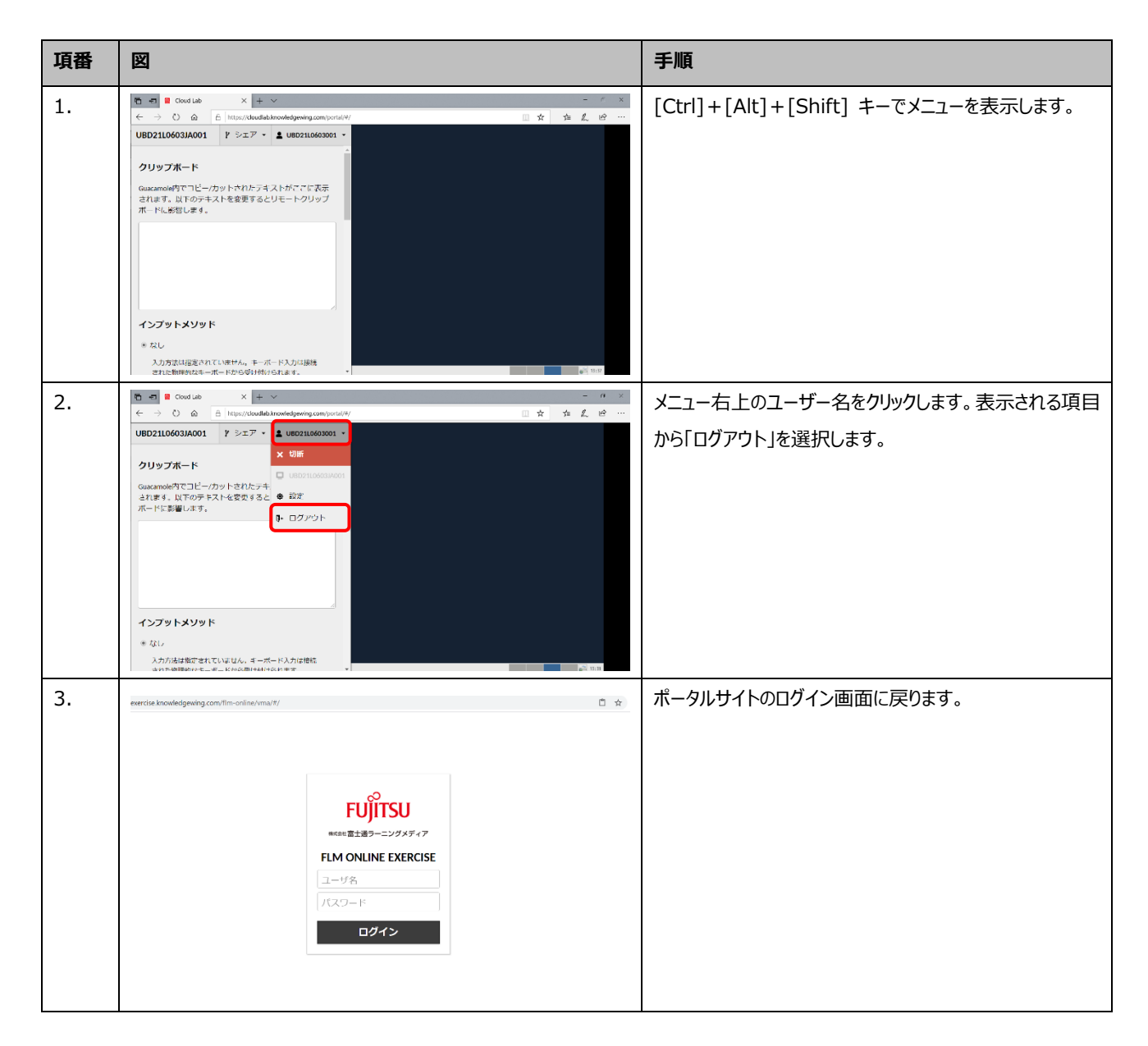

## 4.1ユーザー複数 VM の接続

2VM 以上を使うコースの場合は、講師の指示に従って、以下の手順で接続してください。

| 項番 | ×                                                                                                    |                            | 手順                                        |
|----|----------------------------------------------------------------------------------------------------|----------------------------|-------------------------------------------|
| 1. | exercise knowledgewing.com/Tim-online/vma/#/                                                                                                    | ů x                        | 「1.実習環境ポータルサイトへのログイン」の手順に従って、<br>ログインします。 |
|    | <b>FUITSU</b><br>exet 電道ラーニングメティア<br><b>FLM ONLINE EXERCISE</b><br>ユーザ名。<br>パスワード<br><b>LIノヤ ノ</b>                                                                                                    |                            |                                           |
| 2. | 最近の接続情報                                                                                                    | DST99-ULD75R0506001 -      | 「全ての接続情報」の「+」をクリックして展開し、接続する              |
|    | 最近の接続情報はありません。                                                                                                    |                            | VM をクリックします。                              |
|    | 全ての接続情報 9                                                                                                    | フィルタ                       |                                           |
|    | CST99-ULD75R0506-0604                                                                                                    |                            |                                           |
| 3. | Image: All of the second second se | 투 d <sub>a</sub> ING 201 🖵 | 選択した VM に接続します。                           |

実習環境接続 操作手順書

| 項番 | 図                                                                                                    | 手順                                                                                                 |
|----|----------------------------------------------------------------------------------------------------|----------------------------------------------------------------------------------------------------|
| 4. | ULD75R0・ドシエア・▲ 05199-ULD75R0506001・         日         日         日         日         0         ULD75R05064001         3万万05064001         フンブットメソッド         * なし         入力方店は推定されていません、キーボード入力は接続<br>された管理的なモーボードから受け付けうれます。                                                                                                    | VM を切り替える場合、[Ctrl]+[Alt]+[Shift] キーで<br>メニューを表示します。<br>左上の 2. で選択した VM 名を展開し、接続する VM を<br>クリックします。 |
| 5. | XXIII.       Applied - 2: Torona 10.       period - 5: Torona 10.         xx:FII:       Applied - 2: Torona 10.       period - 5: Torona 10.         x:FII:       Applied - 2: Torona 10.       period - 5: Torona 10.         x:FII:       Applied - 2: Torona 10.       period - 5: Torona 10.         x:FII:       Applied - 2: Torona 10.       period - 5: Torona 10.         x:FII:       Applied - 2: Torona 10.       period - 5: Torona 10.         x:FII:       Fill C.       Improvement applied - 5: Torona 10.         X:FII:       C.       Improvement applied - 5: Torona 10.         X:FII:       C.       Improvement applied - 5: Torona 10.         X:FII:       C.       Improvement applied - 5: Torona 10.         X:FII:       C.       Improvement applied - 5: Torona 10.         X:FII:       C.       Improvement applied - 5: Torona 10.         X:FII:       C.       Improvement applied - 5: Torona 10.         X:FII:       C.       Improvement applied - 5: Torona 10.         X:FII:       C.       Improvement applied - 5: Torona 10.         X:FII:       C.       Improvement applied - 5: Torona 10.         X:FII:       C.       Improvement applied - 5: Torona 10. | 選択した VM に接続されます。<br>2 回目以降は右下のウィンドウから VM を切り替えられま<br>す。                                            |

#### 5. 二要素認証の登録

ユーザー名パスワードとご自身のスマートフォンアプリから発行された「ワンタイムパスコード」を併用してログインする場合、スマートフォンアプリヘユ ーザー登録します。

| 項番 | 図                                                                                                    | 手順                                                                                                    |
|----|----------------------------------------------------------------------------------------------------|----------------------------------------------------------------------------------------------------|
| 1. | オンライン(ライブ配信)コース<br>ホンライン (ライブ配回 Tro 気道までの単音 よくみる原則・支援者の声 コース検索展中 吸へ<br>型・ホンライン (ライブ取回 コース                       | HTML5 対応ブラウザで以下の URL の Web サイトヘアク<br>セスします。                                                                                                    |
|    | G-VM方式     G-LC方式       クラウドへの接続     研修施設への接続                                                                   | https://exercise.knowledgewing.com/flm-online/                                                                                                    |
|    | 【MFA】<br>クラウドへの接続<br>▶ 対条コース (ここをクリックで展開) 【MFA】<br>対条コース<br>(ここをクリックで展開)<br>・ 近辺以内のコース<br>・ 近辺以内のコース<br>・ 読載すスト | 講師の指示に従って、「【MFA】クラウドへの接続」もしくは<br>「【MFA】研修施設への接続」をクリックします。                                                                                                    |
|    |                                                                                                    | ユーザー名パスワードのみで実習環境に接続する場合は<br>「1.実習環境ポータルサイトへのログイン」を参照してくださ<br>い。                                                                                                    |
| 2. | exercise.knowledgewing.com/flm-online/mu/f/                                                                     | 講師の指示に従い、ユーザー名、パスワードを入力し、ログ<br>インします。                                                                                                    |
| 3. |                                                                                                    | ご自身のスマートフォンで「Authenticator」アプリを開きま<br>す。アプリをインストールされていない場合はインストールし<br>てください(ここでは「Microsoft Authentictor」を例に説<br>明します。画面は予告なく更新される場合があります)。<br>「職場または学校アカウント」を選択します。<br>既に「Microsoft Authenticator」に登録済みのアカウン<br>トがある方は右上の「 |
|    |                                                                                                    | ※アプリの操作はご利用の環境に応じて異なります                                                                                                    |

実習環境接続 操作手順書

| 項番 | 図                                                                                                    | 手順                                                                                                    |
|----|----------------------------------------------------------------------------------------------------|----------------------------------------------------------------------------------------------------|
| 4. | 11-25     コーマー       く     アカウントを基本       とのようら電報のフカウントを基本しますが       ●     個人のフカウント       ●     個人のフカウント       ●     配稿または学校プカウントの<br>連加       ●     男インイン       ●     ワインイン       ●     ワインイン       ●     ワインイン | 「QR コードをスキャン」を選択します。                                                                                                    |
| 5. | 二要素認証システムが有効になっています。<br>スマートフォンやダブレット号のデバイスの二要素設証アプリでのロード<br>を読み込んでください。<br>・ 785 500<br>GRコードを読み込み、表示された。4時の問題コードをたいくください。                                                                                      | PC の画面の「二要素認証システムが有効になっていま<br>す。」画面に表示されるQRコードをスマートフォンで読み取<br>ります。スマートフォンに表示されるコードを「認証コード」に<br>入力し、「次へ」をクリックします。<br>※ここでアプリに追加されたユーザーは研修期間中使用し<br>ます。ユーザーを登録したアプリや登録されたユーザーは研<br>修が終わるまでは削除しないでください。 |
| 6. |                                                                                                    | 実習環境のデスクトップ画面が表示されます。<br>(Linux OS コースは、コマンド実行用のターミナルが表示<br>されます。)                                                                                                    |

※誤って実習期間中に「Authenticator」アプリに登録したユーザーを削除した場合やスマートフォンを忘れたなどでログインできない場合、FLM 側で二要素認証を無効化します。講師に無効化するユーザー名をお伝えください。

(参考)研修期間が終了後、Microsoft Authenticator に登録されたアカウントの「アカウント設定 <sup>愛</sup>」からアカウン

#### トの削除が可能です。

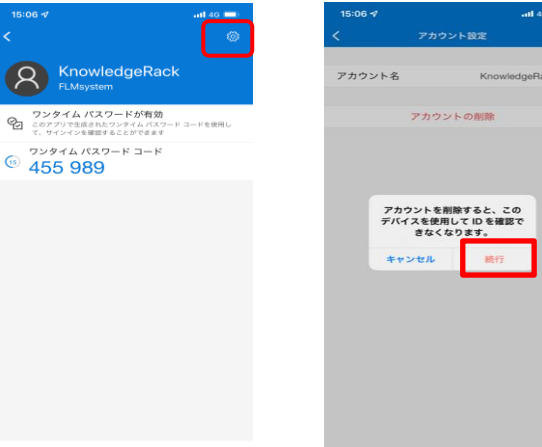